### TUTORIAL DE INSERÇÃO DE DOCUMENTOS

Serve o presente para demonstrar à equipe de fiscalização de como proceder com as inserções dos documentos nos processos de empenho e pagamento (SIPAC) dos contratos para os quais são designados.

Salienta-se que, além do SIPAC, será necessário, também, inserir as informações no sistema Comprasnet, o qual também exigirá algumas ações por parte dos servidores.

Sendo assim, buscou-se ilustrar o passo-a-passo de modo a facilitar o entendimento. Seguem abaixo as ações a serem desenvolvidas nos dois sistemas supracitados. Não obstante, de modo a servir de auxílio, seguem alguns links úteis:

Manuais para utilização do SIPAC:

https://ifrs.edu.br/administracao/gestao-documental/manuais-e-orientacoes/ Guia de Fiscalização do IFRS https://ifrs.edu.br/licitacoes-e-contratos/documentos/documentos-de-contratos/

### SIPAC – PROCESSO DE EMPENHO E PAGAMENTO: CONTRATO

a) Chegado o momento de a equipe de fiscalização inserir os documentos, é necessário acessar o sistema SIPAC – Administrativo:

| O sistema o                                                                                                    | diferencia letras maiúsculas de mint | ATENÇÃO!<br>úsculas APENAS na senha, portant<br>no cadastro. | o ela deve ser digitada da mesma   | maneira que                 |  |  |  |  |  |
|----------------------------------------------------------------------------------------------------|--------------------------------------|--------------------------------------------------------------|------------------------------------|-----------------------------|--|--|--|--|--|
| SIGAA<br>(Acadêmico)                                                                                                    | SIPAC<br>(Administrativo)            | SIGRH<br>(Recursos Humanos)                                  | SIGPP<br>(Planejamento e Projetos) | SIGAdmin<br>(Administração) |  |  |  |  |  |
| Portal Público                                                                                                    | Portal Público                       | Portal Público                                               |                                    |                             |  |  |  |  |  |
| Perdeu o e-mail de confirmação de cadastro? <mark>Clíque aqui para recuperá-lo.</mark><br>Esqueceu o login? Clíque aqui para recuperá-lo.<br>Esqueceu o senha? Clíque aqui para recuperá-la. |                                      |                                                              |                                    |                             |  |  |  |  |  |
|                                                                                                    | Entrar no Si                         | istema                                                       |                                    |                             |  |  |  |  |  |
|                                                                                                    | Usuá                                 | irio:                                                        |                                    |                             |  |  |  |  |  |
|                                                                                                    | Sen                                  | iha:                                                         |                                    |                             |  |  |  |  |  |
|                                                                                                    |                                      | Entrar                                                       |                                    |                             |  |  |  |  |  |
|                                                                                                    |                                      |                                                              |                                    |                             |  |  |  |  |  |

- b) Uma vez logado no sistema, o servidor deverá receber o processo de empenho e pagamento: contrato:
  - a. Recebimento pelo Portal Administrativo:

| Caixa Postal                                           |                                              |                      |                                 |                          |                                                               |                              |                    |     |          |
|--------------------------------------------------------|----------------------------------------------|----------------------|---------------------------------|--------------------------|---------------------------------------------------------------|------------------------------|--------------------|-----|----------|
| Trocar Foto                                            |                                              |                      | 396                             | 2021 OFÍCIO              | COORD. DE GESTAO E<br>FISCALIZAÇÃO DE CONTRATOS<br>(REITORIA) | GUILHERME<br>GARCIA TEIXEIRA |                    |     |          |
| Editar Perfil                                          |                                              | 23419.000357         | //2021-14 Assunto Detalhado     | Contrato 14/2010.        |                                                               |                              |                    | 2   | 2        |
| Alterar Senha                                          |                                              |                      | Observação:                     |                          |                                                               |                              |                    |     |          |
|                                                        |                                              |                      |                                 | Cancelar Continu         | iar >>                                                        |                              |                    |     |          |
| Licitações em<br>Processamento<br>no DMP<br>Memorandos | Minutas<br>de<br>Contratos<br>Consulta<br>de |                      | Figura 2 - S                    | elecione o processo      | e clique em continuar                                         | 1                            |                    |     |          |
| Beledonicos                                            | Section 2015                                 |                      |                                 | DOCUMENTOS SELECIONADOS  | para Recebimento                                              |                              |                    |     |          |
|                                                        | SSOS                                         | Documento            | Tipo do Documento               |                          |                                                               | Nati                         | ireza do<br>umento |     |          |
|                                                        | ~ 72                                         | 23419.000357/2021-14 | OFÍCIO<br>Assunto: NÃO DEFINIDO |                          |                                                               | NÃO                          | DEFINIDO           | Q   | <b>×</b> |
|                                                        |                                              |                      |                                 | Confirmar Recebimento << | Voltar Cancelar                                               |                              |                    |     |          |
| DOCUME                                                 | INTOS                                        | Fiaura 3 - Con       | firme recebimento (             | anote o número do        | processo para utiliza                                         | cão no próxi                 | mo pa              | sso | ).       |

Figura 1 - O processo aparecerá como pendente de recebimento no local indicado. Clique.

b. Recebimento pela Mesa Virtual:

O recebimento pela mesa virtual, **preferível pela CGED e pela PROAD**, poderá ser feito conforme tutorial disponível no link abaixo:

https://ifrs.edu.br/wp-content/uploads/2020/05/REGISTRAR-RECEBIMENTO-DE-PROCESSO-MESA-VIRTUAL.pdf

c) Acesse o processo recebido para iniciar a inserção de documentos:

| IFRS - SIPAC - Administrativo                                                                                                    |                      | Co                                                                                                    | NSULTA DE PROCESSOS                                                 |                         |            | l .    |
|----------------------------------------------------------------------------------------------------|----------------------|----------------------------------------------------------------------------------------------------|---------------------------------------------------------------------|-------------------------|------------|--------|
| THI TAN ALBING SPANHOLT CALGAR                                                                                                    | Proces               | sos na Unidade: COORD. DE CONTR                                                                                                    | ATOS (REITORIA) (11.01.01.03.03.03.04)                              |                         | ~          |        |
| COORD. DE CONTRATOS (REITORIA) (11.01.01.03.03.03.04)                                                                                                    | FILTROS              |                                                                                                    |                                                                     |                         |            |        |
| MÓDULO DE SIST. DE PROTOCOLOS                                                                                                    | Número do Pro        | cesso: 0 . 0 / 0<br>(Caso não saiba os dígitos v                                                                                                    | - 0 (Formato: Radical.Número/Ano                                    | Dígitos) +              | -          |        |
| Processos Documentos Memorandos Arquivo Consulta:                                                                                                    | Fig                  | ura 5 - Insira o número                                                                                                    | o do processo de empenho                                            | e pagan                 | nento.     |        |
| Cadastro                                                                                                    |                      |                                                                                                    |                                                                     |                         |            |        |
| Address     Address     A |                      |                                                                                                    | LISTA DE PROCESSOS                                                  |                         |            | (      |
| Cadastral Processo                                                                                                    | Processo             | Interessado(s)                                                                                                    | Origem                                                              | Natureza do<br>Processo | Status     |        |
| Adicionar Novos Documentos                                                                                                    |                      | INSTITUTO FEDERAL DO RIO GRANDE DO SUL<br>(11.01)                                                                                                    | COORD. DE LICITACOES E COMPRAS (REITORIA)<br>(11.01.01.03.03.03.02) | OSTENSIVO               | ATIVO      |        |
| Alterar Processo                                                                                                    |                      | Tipo do Processo: ADESÃO À ATA - SISTEMA DE                                                                                                    | REGISTRO DE PREÇOS (SRP)                                            |                         |            |        |
| Alterar Responsável                                                                                                    | 23419.000536/2021-51 | 23419.000536/2021-51<br>Assunto Detalhado: CARONA № 01/2021. CONTRAÇÃO DE EMPRESA PARA GERENCIAMENTO DE SERVIÇOS DE MANUTENÇÃO VEICULAR E<br>ABASTECIMENTO DE COMBUSTÍVEIS PARA OS CAMPI E REITORIA DO IFRS. ADESÃO À ATA DO PE 02/2021 DA UASG 158419. |                                                                     |                         |            |        |
| D Autuar Processo                                                                                                    |                      | DOCUMENTOS DO PROCESSO                                                                                                    |                                                                     |                         |            | æ      |
| <ul> <li>Diliadicia</li> <li>Figura 4 - Acesse o Módulo de Protocolo</li> <li>[Módulos &gt; Protocolo &gt; Menu] e, na aba<br/>processos, selecione a opção "Adicionar<br/>Novos Documentos".</li> </ul>                                                                                                    | Figura 6 - O         | número do processo c<br><b>verde</b> para acessar                                                                                                    | parecerá no resultado de<br>a área de inserção de docu              | busca. C<br>umentos     | lique na j | flecha |

 d) Insira as informações básicas do documento a ser adicionado (lembrete: a equipe de fiscalização é responsável pela inserção dos seguintes documentos: Nota Fiscal; Termo de Recebimento Provisório e Definitivo; Documentos Comprobatórios para Pagamento; Documentos de Fiscalização Durante Execução Contratual):

|                          | ADIÇÃO DE DOCUMENTOS                                                                                                    |
|--------------------------|----------------------------------------------------------------------------------------------------|
| INFORMAR DOCUMENTO       |                                                                                                    |
| Tipo do Documento: 🖈     | [Nota Fiscal" (para notas fiscais); "Termo de Recebimento Provisório e Definitivo" (para item análogo); e "Decumento de<br>Fiscalização de Contrato" (para demais casos).                              |
| Natureza do Documento: 🖈 | OSTENSIVO Via de regra é "ostensivo". Caso contenha dados pessoais, selecionar "sigiloso".<br>Todos os documentos ostensivos do processo ficarão disponíveis para consulta na área pública do sistema. |
| Unidade de Origem:       | Setor designado pela equipe que irá receber o processo (via de regra:<br>setor do gestor do contrato).<br>Gineral IFRS (11.00)<br>Gineral INSTITUTO FEDERAL DO RIO GRANDE DO SUL (11.01) (11.01)       |
| Assunto Detalhado:       | Sugere-se detalhamento visando facilitar buscas futuras.                                                                                                    |
|                          | (1000 caracteres/0 digitados)                                                                                                    |
| Observações:             | Opcional.                                                                                                    |
|                          | (700 caracteres/0 digitados) Escrever Documento: Nos casos de Termo de Recebimento.                                                                                                    |
| Forma do Documento: 🖈    | O Escrever Documento O Anexar Documento Digital Anexar Documento: demais casos.                                                                                                    |

Obs.: atentar-se para a natureza do documento: "ostensivo" para notas fiscais e termos de recebimento; "ostensivo" ou "sigiloso" para demais documentação, dependendo das informações contidas nesses documentos (se conter dados pessoais, deverá ser selecionada a opção "sigiloso").

 a. <u>Selecionando a opção "escrever documento"</u>: nesse caso, o gestor/fiscal estará, por consequência, inserindo o "Termo de Recebimento Provisório e Definitivo<sup>1</sup>".

| ESCREVER DOCUMENTO         CARREGAR MODELO         CARREGAR MODELO         Arquivo < Editar < Inserir < Visualizar < Formatar < Tabela          Image: Image: Imag                                                                          | Forma do Documento: * 🖲 Escrever Documento 🔿 Anexar Documento Digital                                                                                                    |
|----------------------------------------------------------------------------------------------------|----------------------------------------------------------------------------------------------------|
| CARREGAR MODELO UNIDADE         Arquivo * Editar * Inserir * Visualizar * Formatar * Tabela *         B       I       U       Image: Image: Imag | Escrever Documento                                                                                                    |
| Arquivo * Editar * Inserir * Visualizar * Formatar * Tabela *         B       I       U       -       IX       X       X       A       IX       IX                                                                                                    | CARREGAR MODELO CARREGAR MODELO UNIDADE                                                                                                    |
| B       ブリシーズ、、ベーム・「三、二」、「二」、三」、「二」、「二」、「二」、「二」、「二」、「二」、「二」、「二」、「二」、「二                                                                                                    | Arquivo • Editar • Inserir • Visualizar • Formatar • Tabela •                                                                                                    |
| RECEBIMENTO PROVISÓRIO E DEFINITIVO DE CONTRATOS       *         DE SERVIÇOS SEM DEDICAÇÃO EXCLUSIVA DE MÃO DE OBRA       (inclusive serviços de engenharia)         PROTOCOLO CONTRATO:                                                                                                    | $\Box$ $B$ $I$ $V_{2}$ $X_{2}$ $X_{2}$ $A$ $A$ $E$ $E$ |
| DE SERVIÇOS SEM DEDICAÇÃO EXCLUSIVA DE MÃO DE OBRA<br>(inclusive serviços de engenharia)<br>PROTOCOLO CONTRATO:<br>CAMPUS:<br>EMPRESA CONTRATADA:<br>CNPJ:<br>CONTRATO N°:<br>OBJETO CONTRATUAL:<br>NOTA FISCAL N°:<br>COMPETÊNCIA:<br>RECEBIMENTO PROVISÓRIO<br>1. Relato de Ocorrências:<br>Nome e CPF do Fiscal Técnico:                                                                                                    | RECEBIMENTO PROVISÓRIO E DEFINITIVO DE CONTRATOS                                                                                                    |
| (inclusive serviços de engenharia)  PROTOCOLO CONTRATO: CAMPUS: EMPRESA CONTRATADA: CNPJ: CONTRATO N°: OBJETO CONTRATUAL: NOTA FISCAL N°: COMPETÊNCIA:  RECEBIMENTO PROVISÓRIO  1. Relato de Ocorrências: Nome e CPF do Fiscal Técnico:                                                                                                    | DE SERVIÇOS SEM DEDICAÇÃO EXCLUSIVA DE MÃO DE OBRA                                                                                                    |
| PROTOCOLO CONTRATO:<br>CAMPUS:<br>EMPRESA CONTRATADA:<br>CNPJ:<br>CONTRATO N°:<br>OBJETO CONTRATUAL:<br>NOTA FISCAL N°:<br>COMPETÊNCIA:<br>RECEBIMENTO PROVISÓRIO<br>1. Relato de Ocorrências:<br>Nome e CPF do Fiscal Técnico:                                                                                                    | (inclusive serviços de engenharia)                                                                                                    |
| 1. Relato de Ocorrências:<br>Nome e CPF do Fiscal Técnico:                                                                                                    | PROTOCOLO CONTRATO:<br>CAMPUS:<br>EMPRESA CONTRATADA:<br>CNPJ:<br>CONTRATO N°:<br>OBJETO CONTRATUAL:<br>NOTA FISCAL N°:<br>COMPETÊNCIA:<br>RECEBIMENTO PROVISÓRIO                                                                                                    |
| Nome e CPF do Fiscal Técnico:                                                                                                    | 1. Relato de Ocorrências:                                                                                                    |
|                                                                                                    | Nome e CPF do Fiscal Técnico:                                                                                                    |
| Nome e CPF do Fiscal Administrativo (se houver):                                                                                                    | Nome e CPF do Fiscal Administrativo (se houver):                                                                                                    |

Obs.: sugere-se à equipe de fiscalização que faça o download do arquivo no site do IFRS, preencham no aplicativo Microsoft Word ou Google Drive e colem na área de digitação que se abre no SIPAC. Pede-se, ainda, que tenham cuidado com a formatação do documento (certifiquem-se de que está correta).

b. <u>Selecionando a opção "anexar documento digital"</u>: casos em que a equipe de fiscalização inserirá notas fiscais e documentos de fiscalização de contratos.

| ANEXAR DOCUMENTO DIGITAL      |                                                                                               |  |
|-------------------------------|-----------------------------------------------------------------------------------------------|--|
| Data do Documento:            |                                                                                               |  |
| Identificador:                | ?                                                                                             |  |
| Ano:                          |                                                                                               |  |
| Número de Folhas: 🖈           |                                                                                               |  |
| Data do Recebimento: 🖈        |                                                                                               |  |
| Responsável pelo recebimento: |                                                                                               |  |
| Tipo de Conferência: 🖈        | SELECIONE V                                                                                   |  |
| Arquivo Digital:              | Escolher arquivo Nenhum arquivo selecionado (Formatos de Arquivos Permitidos)                 |  |
| <u> </u>                      | Caso o arquivo seja informado, será necessário informar pelo menos um Assinante do Documento. |  |

Obs.: o preenchimento dos campos é autoexplicativo.

c. Adicionando o documento (seja pela opção "escrever documento" ou "anexar documento digital):

Ao final dos procedimentos referidos nos itens "a." e "b.", certificando-se de que todos os dados foram corretamente inseridos no sistema e que a formatação do documento (no caso

<sup>&</sup>lt;sup>1</sup> Documento disponível no site do IFRS: <u>https://ifrs.edu.br/licitacoes-e-contratos/documentos/documentos-de-contratos/</u> (8 a 12, dependendo do objeto fiscalizado).

dos nato digitais / escritos) <u>está correta</u>, é necessário confirmar a inserção do documento por meio do botão "Adicionar Documento", conforme figura abaixo:

|                    |                                                                                                    | Palavra  | as: 0 |
|--------------------|----------------------------------------------------------------------------------------------------|----------|-------|
|                    | Adicionar Documento                                                                                      |          |       |
|                    | 📄: Visualizar Documento 🛛 🔍: Visualizar Informações Gerais 🛛 🧕: Excluir Documento                        |          |       |
| DOCUMENTO(S) PE    | ENDENTE(S) DE ASSINANTE(S)                                                                               |          |       |
| Tipo de Documento  | Data de Documento Origem                                                                                 | Natureza |       |
|                    | Nenhum Documento Pendente de Assinante                                                                   |          |       |
| 2                  | : Adicionar Assinante da Própria Unidade 🛛 🍰 Adicionar Assinante de Outra Unidade 🛛 🤤: Remover Assinante |          |       |
| ASSINANTES DO DOCU | JMENTO *                                                                                                 | 2        | 2     |
| # Assinante        | Unidade                                                                                                  |          |       |
|                    | Nenhum Assinante Informado.                                                                              |          |       |
|                    | Inserir Documento(s) no Processo                                                                         |          |       |

Ao clicar no botão "Adicionar Documento", a tela do sistema atualizar-se-á da seguinte forma:

|                                                                                   |                     |                                                 |                | Palavras: | 0 |  |  |  |  |
|-----------------------------------------------------------------------------------|---------------------|-------------------------------------------------|----------------|-----------|---|--|--|--|--|
| Adicionar Documento                                                               |                     |                                                 |                |           |   |  |  |  |  |
| 📄: Visualizar Documento 🛛 🔍: Visualizar Informações Gerais 🛛 🧕: Excluir Documento |                     |                                                 |                |           |   |  |  |  |  |
| Documento(s) Pendente(s) de Assinante(s)                                          |                     |                                                 |                |           |   |  |  |  |  |
| Tipo de Documento                                                                 | Data de Documento   | Origem                                          | Natureza       |           | ٦ |  |  |  |  |
| DOCUMENTO DE FISCALIZAÇÃO DE CONTRATO                                             | 10/08/2021          | INSTITUTO FEDERAL DO RIO GRANDE DO SUL (11.01)  | OSTENSIVO      |           | ) |  |  |  |  |
| 🐉: Adicionar Assinante da                                                         | Própria Unidade 🛛 🎣 | : Adicionar Assinante de Outra Unidade 🛛 🤤: Rem | over Assinante |           |   |  |  |  |  |
| Assinantes do Documento *                                                         |                     |                                                 |                |           |   |  |  |  |  |
| # Assinante                                                                       |                     | Unidade                                         |                |           |   |  |  |  |  |
|                                                                                   | Nenhum              | n Assinante Informado.                          |                |           |   |  |  |  |  |
| Inserir Documento(s) no Processo                                                  |                     |                                                 |                |           |   |  |  |  |  |

Enfatizados pelo retângulo preto, constam o tipo, a data, a origem e a natureza do documento. Ainda, é possível visualizar o documento (o sistema fornece uma prévia do que foi digitado, caso trate-se de nato digital) e as informações gerais. Ainda, se necessário, é possível deletá-lo.

No retângulo verde estão as opções "Adicionar Assinante da Própria Unidade" e "Adicionar Assinante de Outra Unidade", respectivamente. O passo seguinte é justamente inseri-los, conforme as portarias de fiscalização vigentes e de acordo com as informações contidas no próprio documento. Para exemplificar, eis a tela do sistema após a inserção dos responsáveis:

| Adicionar Documento                                                               |                             |                          |                                                         |                |   |   |  |  |  |
|-----------------------------------------------------------------------------------|-----------------------------|--------------------------|---------------------------------------------------------|----------------|---|---|--|--|--|
| 📄: Visualizar Documento 🛛 🔍: Visualizar Informações Gerais 🛛 🧕: Excluir Documento |                             |                          |                                                         |                |   |   |  |  |  |
| DOCUMENTO(S) PENDENTE(S) DE ASSINANTE(S)                                          |                             |                          |                                                         |                |   |   |  |  |  |
| Tipo de Documento                                                                 | Data de Documento           | Origem                   |                                                         | Natureza       |   |   |  |  |  |
| DOCUMENTO DE FISCALIZAÇÃO DE CONTRATO                                             | 10/08/2021                  | INSTITUTO FEDERAL DO RIO | INSTITUTO FEDERAL DO RIO GRANDE DO SUL (11.01) OSTENSIV |                |   | 0 |  |  |  |
| 🐉: Adicionar Assinante da                                                         | Própria Unidade 🛛 🎝         | Adicionar Assinante de ( | Dutra Unidade 🛛 🤤: Rem                                  | over Assinante |   |   |  |  |  |
| Assinantes do Documento 🔹                                                         |                             |                          |                                                         |                | 2 | 2 |  |  |  |
| # Assinante                                                                       |                             |                          | Unidade                                                 |                |   |   |  |  |  |
| 1 JULIAN ALBINO SPANHOLI CALGAROTO (2066001)                                      | CCONT-REI (11.01.01.03.03.0 | 3.04)                    |                                                         | 0              |   |   |  |  |  |
| 2 GRAZIELLE MARIN LEITE (1827121)                                                 | DLC-REI (11.01.01.03.03.03) |                          |                                                         | 0              |   |   |  |  |  |
| Incesic Documenta(s) no Processo                                                  |                             |                          |                                                         |                |   |   |  |  |  |

Obs.: se a pessoa que estiver inserindo for também a responsável (ou uma das responsáveis) pela assinatura do documento, imediatamente a opção "assinar" já estará disponível e o documento poderá ser assinado imediatamente. Caso contrário, o sistema mandará um e-mail informativo ao(s) servidor(es) designado(s).

## d. Inserindo Documento no Processo:

Com os documentos revisados e com os assinantes vinculados, basta inserir o documento no processo clicando no botão "Inserir Documento(s) no Processo", ilustrado abaixo:

|   | Assinantes do Documento *                  |   |                                  | 2                                | 1 🎜 |   |
|---|--------------------------------------------|---|----------------------------------|----------------------------------|-----|---|
| # | Assinante                                  |   |                                  | Unidade                          |     |   |
| 1 | JULIAN ALBINO SPANHOLI CALGAROTO (2066001) |   | Assinar                          | CCONT-REI (11.01.01.03.03.03.04) | ¢   |   |
| 2 | GRAZIELLE MARIN LEITE (1827121)            |   |                                  | DLC-REI (11.01.01.03.03.03)      | G   | ) |
|   |                                            | [ | Inserir Documento(s) no Processo |                                  |     |   |

O sistema atualizará da seguinte forma:

| Assinantes do Documento 🔺              |                                        |                                                |           |  | 2, | 2 |  |  |  |
|----------------------------------------|----------------------------------------|------------------------------------------------|-----------|--|----|---|--|--|--|
| # Assinante                            |                                        | Unidade                                        |           |  |    |   |  |  |  |
|                                        | Nenhum Assinant                        | te Informado.                                  |           |  |    |   |  |  |  |
|                                        | Inserir Documento                      | (s) no Processo                                |           |  |    |   |  |  |  |
|                                        |                                        |                                                |           |  |    |   |  |  |  |
| 📄: Visualizar Docume                   | ento 🔍: Visualizar Ir                  | ıformações Gerais 🛛 🧕 Excluir Document         | 0         |  |    |   |  |  |  |
|                                        | DOCUMENTOS D                           | o Processo                                     |           |  |    |   |  |  |  |
| Novos Documentos Inseridos no Processo | Novos Documentos Inseridos no Processo |                                                |           |  |    |   |  |  |  |
| Ordem Tipo de Documento                | Data de Documento                      | Origem                                         | Natureza  |  |    |   |  |  |  |
| 1 48 CONTRATO DE FISCALIZAÇÃO DE       | 10/08/2021                             | INSTITUTO FEDERAL DO RIO GRANDE DO SUL (11.01) | OSTENSIVO |  | 2  | 0 |  |  |  |

Depois, basta finalizar o procedimento:

| 46 🃝 DECLARAÇÃO              | 23/07/2021 | (RESTINGA) (11.01.09.01.04)                                                        | OSTENSIVO | ATIVO                     |  | 0 |
|------------------------------|------------|------------------------------------------------------------------------------------|-----------|---------------------------|--|---|
| 47 📝 SOLICITAÇÃO             | 27/07/2021 | 27/07/2021 PRO-REITORIA ADJUNTA DE<br>ADMINISTRACAO (REITORIA)<br>(11.01.01.03.03) |           | PENDENTE DE<br>ASSINATURA |  | Q |
| Finalizar << Voltar Cancelar |            |                                                                                    |           |                           |  |   |
|                              |            | Protocolo                                                                          |           |                           |  |   |

- e) Inserido(s) o(s) documento(s) no sistema e <u>CONTENDO TODAS AS ASSINATURAS</u> <u>REQUERIDAS</u>, é necessário devolver o processo ao setor financeiro.
  - a. Nesse caso, num primeiro momento, o processo deverá ser encontrado pelo mecanismo de busca, acessando o módulo protocolo, selecionando a opção menu:

| IFRS -         | SIPAC - Adminis              | strativo                           |                         |                       | Ajuda? Ten    | ipo de Sessão: 01130                      | MUDAR DE SISTEMA      | V SAIR          |                                          |                                        |
|----------------|------------------------------|------------------------------------|-------------------------|-----------------------|---------------|-------------------------------------------|-----------------------|-----------------|------------------------------------------|----------------------------------------|
| GUILMER        | ME GARCIA TEIXEIRA           |                                    |                         | 1)                    | 🧊 Hödulos     | 👘 Caixa                                   | a Postal 🏻 🍃 Abri     | r Chamado       |                                          |                                        |
| 19 COOR        |                              |                                    |                         | Módulos do STPAC      | /             |                                           |                       |                 |                                          |                                        |
| Móp            | Mópulos                      |                                    |                         | /                     |               |                                           | PORTAIS               |                 |                                          |                                        |
|                |                              | LN                                 |                         |                       | -             | (mm.)                                     |                       |                 |                                          |                                        |
| An             | Acreso 4                     | Aldminmento de                     | Aimoxshirada            | Atore - Controle      | Balatecs      | LA CARD CONCERNING                        | Bortal Administrativo | ministrativo    |                                          |                                        |
| Intos          | Informação                   | Regultições                        |                         | Interno               | -             |                                           |                       |                 |                                          |                                        |
|                | tiolsas                      | Catélogo de                        | Comprove Hab            | Colifornia -          | Compens       | Contractory                               | Portal da Cureção     | A Dregin        |                                          |                                        |
|                |                              | Materiais                          | Infr osocoais           | -                     | Comparbihades |                                           | Centra/Hospital       | /Hospital       |                                          |                                        |
| -              | 245                          | 2                                  | 2                       |                       | <u></u>       | Lifestestestesteste                       |                       | Denneros en     |                                          |                                        |
|                |                              | Registros de Pruços                |                         |                       |               |                                           |                       | A CONTRACTOR OF |                                          | •                                      |
|                |                              | 2)                                 | 200                     |                       |               | Contraction of the local diversion of the |                       | 3               |                                          | •                                      |
| Des            | aberta data                  |                                    |                         | and the second second |               |                                           |                       | a Reitoria      |                                          | -                                      |
| 5              | Protectolo                   | 3                                  | 3                       | 0                     |               |                                           |                       |                 |                                          |                                        |
| Pro            |                              |                                    | Trabalhu                | a Maria               | Olean         |                                           |                       |                 | Mesa Virtual                             | Мели                                   |
| 000            | OUTROS SIST                  | THAS                               |                         |                       |               |                                           |                       |                 | Trabalhe com seus processos e documentos | Menu de protocolo com acesso a lista o |
| 001            | 8                            | 2                                  | 53                      | 24                    |               |                                           |                       |                 | organizados em gavetas e pastas.         | funcionalidades disponíveis no módulo. |
|                | Sistema Académico<br>(SIGAA) | Sistema de Rec.<br>Humanos (SIGRI) | Planepamento<br>(SIGPP) | 61GAtmin              |               |                                           |                       |                 |                                          |                                        |
| Sistema<br>(SI |                              |                                    |                         |                       |               |                                           |                       |                 |                                          |                                        |

b. Ato contínuo, selecionará a aba **Consultas/Relatórios** e apertará o botão **Processo Detalhado**:

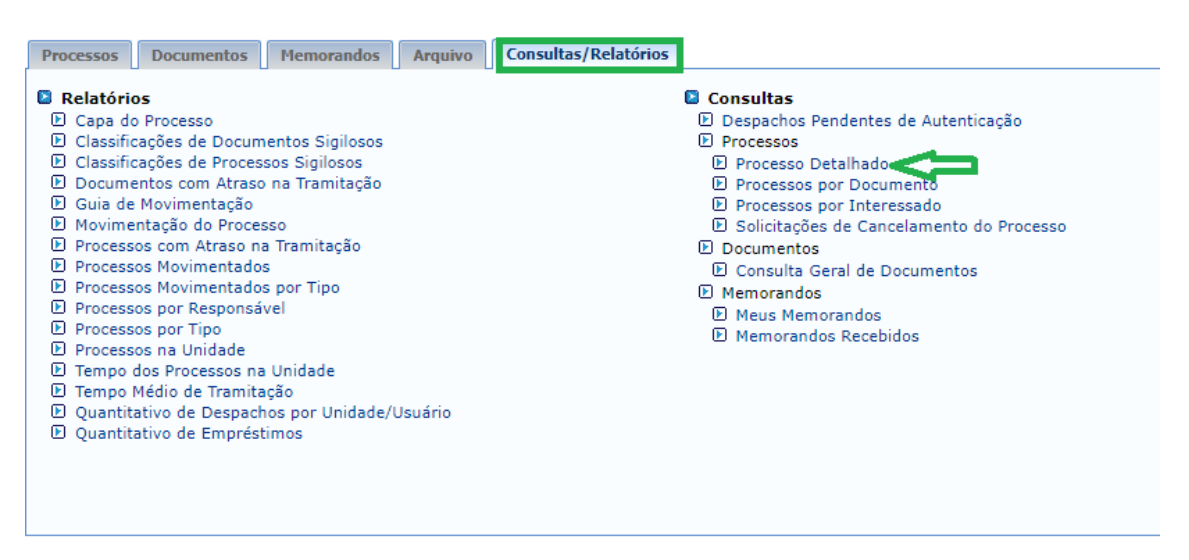

Protocolo

 Novamente, deverá colocar o número do processo, clicar em buscar e, quando o mesmo aparecer dentre os resultados, clicar em cima do número identificador.

| Suscar Unidade        |                                                                                                    |            |               |                 |           |                                                                                             |            |                      |       |          |             |      |
|-----------------------|----------------------------------------------------------------------------------------------------|------------|---------------|-----------------|-----------|---------------------------------------------------------------------------------------------|------------|----------------------|-------|----------|-------------|------|
| Consulta de Processo  |                                                                                                    |            |               |                 |           |                                                                                             |            |                      |       |          |             |      |
| Processo:             |                                                                                                    | 23419      | . 0           | / 2021          | - 0       | (Formato:                                                                                   | Radical.N  | úmero/Ano - Dígitos) |       |          |             |      |
|                       | (Caso não saiba os dígitos verificadores, informe <b>99</b> )                                             |            |               |                 |           |                                                                                             |            |                      |       |          |             |      |
| 🗌 Código de Bar       | ras:                                                                                                    |            |               |                 |           |                                                                                             |            |                      |       |          |             |      |
| □ Origem do Processo: |                                                                                                    |            |               |                 |           |                                                                                             |            |                      |       |          |             |      |
| 🗌 Número Origir       | 🗌 Número Original:                                                                                        |            |               |                 |           |                                                                                             |            |                      |       |          |             |      |
| Ano:                  | ☐ Ano: 2021 ✔                                                                                             |            |               |                 |           |                                                                                             |            |                      |       |          |             |      |
| 🗌 Tipo do Proces      | so:                                                                                                    | SELEC      | CIONE         |                 |           |                                                                                             |            |                      |       |          | ~           |      |
|                       |                                                                                                    |            |               |                 |           |                                                                                             |            |                      |       |          |             |      |
|                       |                                                                                                    |            |               |                 | Buscar    | Cancelar                                                                                    |            |                      |       |          |             |      |
|                       |                                                                                                    |            |               |                 |           |                                                                                             |            |                      |       |          |             |      |
| 💐: Visualizar Re      | quisição 🔍                                                                                                | : Processo | ) Detalhado   | 🗐 : Desma       | ircar Aco | mpanhament                                                                                  | о ┩: М     | arcar Acompanhamen   | to 🚨: | Visualiz | ar Leituras | : 🔤: |
|                       |                                                                                                    | Gera       | ır PDF 🛛 🔍 :  | Visualizar D    | ados do   | Documento                                                                                   | 📄: Visua   | alizar Documento     |       |          |             |      |
|                       |                                                                                                    |            |               | Pro             | CESSOS    | Encontrado                                                                                  | S          |                      |       |          |             |      |
| Processo              | Interessado(s)                                                                                            | )          |               |                 | Origem    | igem Local Atual                                                                            |            |                      |       | Leituras |             |      |
|                       | INSTITUTO FE                                                                                              | DERAL DO F | RIO GRANDE E  | 00 SUL (11.01)  | CGFC-I    | CGFC-REI (11.01.01.03.03.03.01) CCONT-REI (11.01.01.03.03.03.03.03.03.03.03.03.03.03.03.03. |            |                      |       | 0        | 🖾 🔍 🖪       | 2    |
|                       | Última Movimentação:                                                                                      |            |               |                 |           |                                                                                             |            |                      |       |          |             |      |
| 23419.001513/2016.05  | origem: CGFC-REI (11.01.01.03.03.03.01) Destino: CCONT-REI (11.01.03.03.03.04) Situação: ATIVO - A ENVIAR |            |               |                 |           |                                                                                             |            |                      |       |          |             |      |
| 20110100101012010 00  | Tipo do Proce                                                                                             | sso: CONTR | RATO          |                 |           |                                                                                             |            |                      |       |          |             |      |
|                       | Assunto Detal                                                                                             | hado: CONT | TRATO 119/201 | 16 - NETARE [LI | MPEZA VE  | RANOPOLIS - PP                                                                              | REGAO 55/2 | 2016]                |       |          |             |      |
|                       | DOCUMEN                                                                                                   | ITOS DO PI | ROCESSO       |                 |           |                                                                                             |            |                      |       |          |             | ±    |

d. Na janela que se abrir, selecione a opção Enviar Processo:

| Sist. de Protocolos > Consulta do Processo 23419.001513/2016-05                                      |
|----------------------------------------------------------------------------------------------------|
|                                                                                                    |
| DADOS GERAIS DO PROCESSO                                                                             |
| Processo: 23419.001513/2016-05 (Enviar processo) (Arquivar processo)                                 |
| Origem do Processo: Interno                                                                          |
| Data de Autuação: 23/11/2016                                                                         |
| Tipo do Processo: CONTRATO                                                                           |
| Assunto Detalhado: CONTRATO 119/2016 - NETARE [LIMPEZA VERANÓPOLIS - PREGÃO 55/2016]                 |
| Natureza do Processo: OSTENSIVO                                                                      |
| Unidade de Origem: COORD. DE GESTAO E FISCALIZAÇÃO DE CONTRATOS (REITORIA) (11.01.01.03.03.03.03.01) |
| Data de Cadastro: 05/01/2018                                                                         |
| Observação: CNPJ: 03.242.935/0001-72                                                                 |
| Status: ATIVO                                                                                        |

e. O envio se dará, via de regra, à Coordenadoria de Execução Orçamentária e Financeira (CEOF):

|                       | DADOS DO ENVIO                                                                                                    |
|-----------------------|----------------------------------------------------------------------------------------------------|
| Unidade de Origem:    | COORD. DE CONTRATOS (REITORIA) (11.01.01.03.03.03.04)                                                                                                    |
| Unidade de Destino: 🕯 | 11.01.01.03.01       COORD. DE EXECUÇÃO ORCAMENTÁRIA E FINANCEIRA (REITORIA) (11.01.01.03.03.02.01)         PRO-REITORIA ADJUNTA DE ADMINISTRACAO (REITORIA) (11.01.01.03.03.02.01)         COMISSÃO PERMANENTE DE AVALIAÇÃO DE DOCUMENTOS (REITORIA) (11.01.01.03.03.01)         COOR. DE GESTAO DOCUMENTAL (REITORIA) (11.01.01.03.03.02)         DIR. DE ORCAMENTO DE FINANCAS (REITORIA) (11.01.01.03.03.02)         DIR. DE ORCAMENTO DE CONTABILIDADE (REITORIA) (11.01.01.03.03.02.01)         DIR. DE ORCAMENTO DE CONTABILIDADE (REITORIA) (11.01.01.03.03.02.01)         DEPARTAMENTO DE CONTABILIDADE (REITORIA) (11.01.01.03.03.02.01)         DIR. DE ORCAMENTO E CONTABILIDADE (REITORIA) (11.01.01.03.03.02.01)         DEPARTAMENTO DE CONTABILIDADE (REITORIA) (11.01.01.03.03.02.01)         DIRETORIA DE LICITACOES E CONTRATOS (REITORIA) (11.01.01.03.03.02.01)         DIRETORIA DE LICITACOES E CONTRATOS (REITORIA) (11.01.01.03.03.03.01)         SETOR DE ALMOXARIFADO E PATRIMONIO (REITORIA) (11.01.01.03.03.04)         SETOR DE APOIO ADMINISTRATIVO DA PROAD (REITORIA) (11.01.01.03.03.05)         SETOR DE TRANSPORTES (REITORIA) (11.01.01.03.03.06) |
| DADOS COMPLEMENTARES  |                                                                                                    |
| Tempo de Permanência: | (Em Dias) ?                                                                                                    |
| Urgente:              | ○ Sim                                                                                                    |
| Observações:          |                                                                                                    |
|                       | (4000 caracteres/0 digitados)                                                                                                    |
|                       | Enviar Cancelar                                                                                                    |

Obs.: o tempo de permanência e as observações não são de preenchimento obrigatório, mas podem ser úteis caso alguma especificidade deva ser levada a conhecimento do financeiro. Para finalizar o envio, basta clicar no botão **enviar**.

## **COMPRASNET CONTRATOS 4.0**

Como consta no fluxo apresentado à equipe de fiscalização, é necessário que gestores e fiscais dos acordos alimentem o sistema denominado "Comprasnet Contratos 4.0" com a documentação recebida e criada durante o desempenho de suas funções fiscalizatórias.

Diante disso, agora será ilustrado o procedimento necessário para incluir documentos no referido sistema:

a) Acessando o Comprasnet Contratos (https://contratos.comprasnet.gov.br/login):

| Q                           |                  |
|-----------------------------|------------------|
| Comprasnet<br>contratos     |                  |
|                             | Ambiente Produci |
| CPF                         |                  |
|                             |                  |
| Senha                       |                  |
|                             |                  |
| Manter-me logado     Entrer |                  |
| Lindai                      |                  |
| Entrar com Acesso Gov       |                  |
| Esqueri minhe senhe         |                  |
| Caqueer mining acting       |                  |

Obs.: caso o servidor não tenha acesso ao sistema, solicitar pelo contato gestão@ifrs.edu.br.

#### b) Acessando "Meus Contratos":

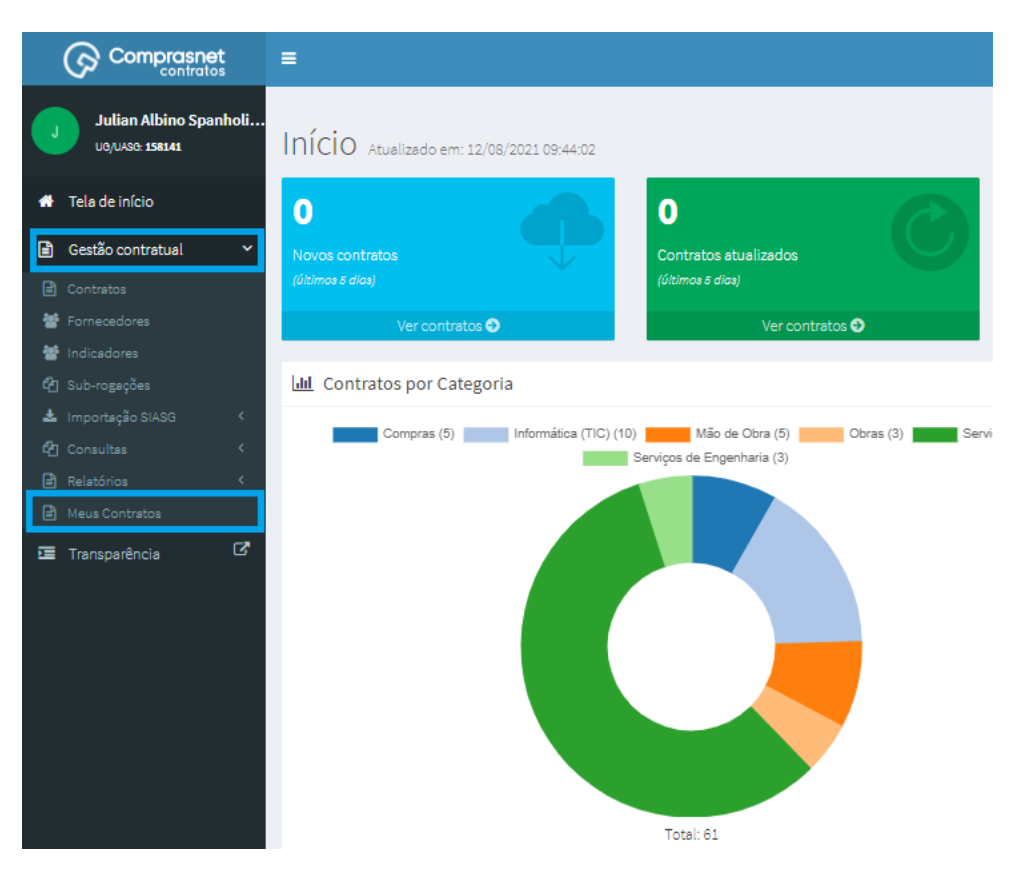

Obs.: é na opção "Meus Contratos" em que estarão todos os contratos dos quais o servidor é gestor ou fiscal.

# c) Selecionando o contrato e escolhendo o tipo de documentação que será inserida no sistema:

| Meus Contratos Exibindo 1 a 1 de 1 registros (filtrados de 107,456 registros)           Visibilidade de coluna         Copiar         Excel         CSV         PDF         Imprimir         Pesquisar: |            |                  |            |         |          |          |    |             |    |                     |                |     |               |    |          |              |                          |
|----------------------------------------------------------------------------------------------------|------------|------------------|------------|---------|----------|----------|----|-------------|----|---------------------|----------------|-----|---------------|----|----------|--------------|--------------------------|
| Número do instrumento 🛛 🕸                                                                                                    | Forneced   | or               |            |         |          |          | 11 | Vig. Início | 1t | Vig. Fim            | 1 Valor Global | -lt | Núm. Parcelas | 1t | Valor P  | arcela       | <b>↓↑</b> Ações          |
| 00059/2018                                                                                                    | 10.581.704 | /0001-59 - RAFAE | L VOLINO S | CHLINDV | /EIN & ( | CIA LTD/ | Ą  | 06/08/2018  |    | 06/08/2022          | R\$ 11.677,39  |     | 12            |    | R\$ 973, | 12           |                          |
| ttámero do Instrumento                                                                                                    | Forneced   |                  |            |         |          |          |    | Vig. Infelo |    | W <sub>B</sub> , Fl | Valor Clobal   | _   | Hánn Farcelas |    | Valor    | I∎itens      | Contrato:<br>turas       |
| 25 🗸 registros por página                                                                                                    |            |                  |            |         |          |          |    |             |    |                     |                |     |               |    |          | > Oc<br>> Te | orrências<br>rceirizados |

#### a. Inserindo faturas:

Os gestores e fiscais deverão selecionar essa opção para inserir no sistema informações quanto às faturas emitidas pela empresa. Para iniciar a inserção, é necessário clicar no botão

📕, o qual estará visível no canto superior direito da tela.

Serão solicitadas informações quanto ao **tipo de fatura** (se é prestação de serviços, fornecimento de bens, locações, etc.), **número**, **data de emissão e vencimento**, **valor**, e se há incidência de **juros**, **glosas** e/ou **multas.** Ainda, terá uma aba onde **outras informações** deverão

ser dadas, tais como o número do processo (<u>que será o mesmo número de protocolo do</u> <u>Processo de Empenho e Pagamento: Contrato do SIPAC</u>), datas do protocolo e do ateste, se trata-se de repactuação e mês/ano de referência.

As figuras abaixo representam as janelas citadas nos parágrafos anteriores:

| Dados Fatura Outras Informações | Dados Fatura Outras Informações |
|---------------------------------|---------------------------------|
| Número do instrumento *         | Processo *                      |
| 00059/2018                      |                                 |
| Tipo Lista Fatura *             | Dt. Protocolo *                 |
| Selecione                       | dd/mm/ssss 🗖                    |
| Número *                        | Dt. Ateste *                    |
|                                 | dd/mm/ssas 🗖                    |
| Dt. Emissão *                   | Repactuação? *                  |
| dd/mm/esse 🗖                    | ● Não* ○ Sim*                   |
| Dt. Vencimento *                | Informações Complementares      |
| dd/mm/asas                      |                                 |
| Valor *                         | Mês Referência *                |
| R\$ 0,00                        | 01 - Janeiro 👻                  |
| Juros                           | Ano Referência *                |
| RS 0,00                         | 2021 -                          |
| Multa                           | Empenhos                        |
| R\$ 0,00                        |                                 |
| Glosa                           | Situação                        |
| RS 0,00                         | Pendente Y                      |
|                                 |                                 |
| 🖹 Salvare voltar 👻 🥥 Cencelar   | 🔁 Salvar e voltar 🔍 🖉 Gancelar  |
|                                 |                                 |

Com as informações corretamente inseridas no sistema, basta acionar 🖺 Salvare voltar

## b. Inserindo ocorrências:

O sistema Comprasnet Contratos 4.0 também permite à equipe de fiscalização **adicionar ocorrências** ao contrato, selecionando a opção + Adicionar Ocorrência do Contrato.

Essa ferramenta deverá ser utilizada quando situações atípicas ocorrerem na execução contratual, as quais devem ser informadas pela equipe à empresa, enquanto a empresa deverá atendê-las/saná-las de acordo com as disposições contratuais. As opções de preenchimento encontram-se ilustradas na figura ao lado.

Importante salientar que cabe ao fiscal detalhar o tipo de ocorrência havida, a data do acontecido e a situação atual (se está pendente e se foi ou não atendida).

| Número do instrumento                        |   |
|----------------------------------------------|---|
| 00059/2018                                   | ~ |
| Situação *                                   |   |
| Não Atendida                                 | ~ |
| Ocorrência Concluída                         |   |
| Selecione                                    | ~ |
| Nova Situação                                |   |
| Selecione                                    | ~ |
| Data *                                       |   |
| dd/mm/ssas                                   | Ö |
| Ocorrência *                                 |   |
|                                              |   |
| Notifica Branacta?                           |   |
| ● Não ○ Sim                                  |   |
| E-mail Preposto                              |   |
|                                              |   |
| Arquivos                                     |   |
| Escolher arquivos Nenhum arquivo selecionado |   |
|                                              |   |
| 🖺 Selvare voltar 👻 🥝 Cancelar                |   |

Inseridas as informações pertinentes, finalize em 🕒 Salvare voltar 🗸

## c. Inserindo informações sobre terceirizados:

Por fim, o sistema também permite a inserção de informações acerca dos funcionários terceirizados de determinado contrato de prestação de serviços, os quais exigem **mão-de-obra** exclusiva.

Para adicionar tais informações, a equipe de fiscalização deve acionar o botão + Adicionar Terceirizado do Contrato

. Uma vez selecionando tal ferramenta, abrir-se-á uma janela onde serão requeridas informações quanto àquele profissional, conforme abaixo:

| CPF *            |  |  |   |
|------------------|--|--|---|
|                  |  |  |   |
| Nome Completo '  |  |  |   |
| Telefone Fixo    |  |  |   |
| Telefone Celular |  |  |   |
| Escolaridade *   |  |  |   |
| Selecione        |  |  | * |

Portanto, é necessário estar munido com a documentação do terceirizado no preenchimento de seus **dados pessoais**.

A figura ao lado ilustra a aba seguinte, dos **dados funcionais**, sendo que as informações exigidas nessa etapa constam na planilha de custos que compõe o contrato e que deve estar

disponível aos fiscais. Uma vez inseridas, finalizar em 🕒 Selvar e voltar 🔹

| Dados Pessoais    | Dados Funcionais               |   |
|-------------------|--------------------------------|---|
| Número do instr   | umento *                       |   |
| 00059/2018        |                                | ~ |
| Função *          |                                |   |
| Selecione         |                                | Ţ |
| Descrição Comp    | ementar                        |   |
|                   |                                |   |
| Jornada *         |                                |   |
|                   |                                |   |
| Unidade *         |                                |   |
|                   |                                |   |
| Salário *         |                                |   |
| R\$ 0,00          |                                |   |
| Custo *           |                                |   |
| R\$ 0,00          |                                |   |
| Auxílio Trasport  | •                              |   |
| R\$ 0,00          |                                |   |
| Vale Alimentaçã   | )                              |   |
| R\$ 0,00          |                                |   |
| Data Início *     |                                |   |
| dd/mm/sasa        |                                |   |
| Data Desligamer   | to                             |   |
| dd/mm/sasa        |                                |   |
| Situação *        |                                |   |
| Ativo             |                                | ~ |
|                   |                                |   |
| 🛱 Salvar e voltar | <ul> <li>Ø Cancelar</li> </ul> |   |
|                   |                                |   |